存储配置 孙清雷 2019-04-08 发表

受测设备为StoreVirtual 3200 iSCSI

配置步骤

组网及说明

测试中,将重启2号控制器。

通过1号控制器管理端口登录SVMC界面。

StoreVirtual > Storage Controllers, 左侧选择2号控制器, Actions - Reboot。

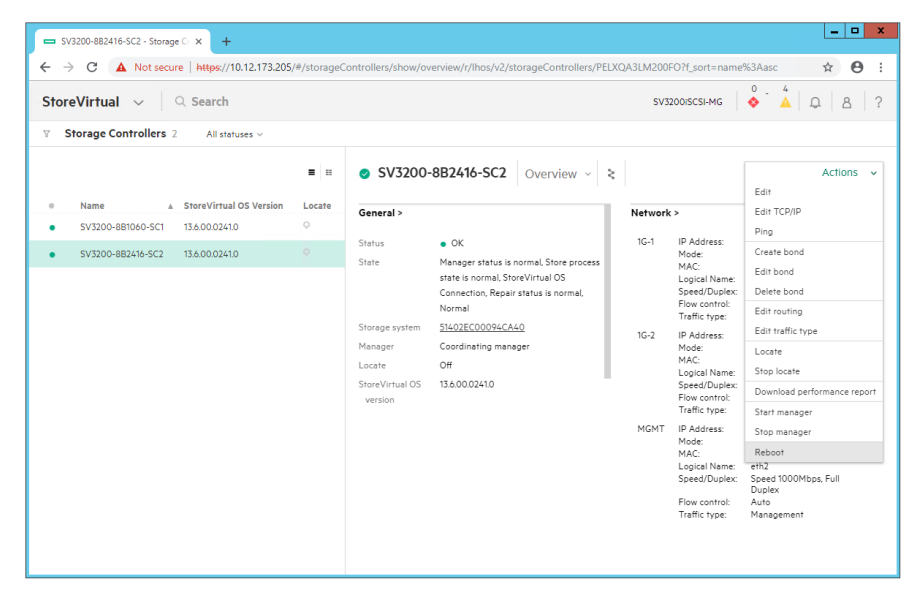

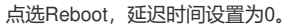

| - • ×                                                                                                    |                       |                                      |               |  |  |  |
|----------------------------------------------------------------------------------------------------|-----------------------|--------------------------------------|---------------|--|--|--|
| ← → C 🔺 Not secure   https://10.12.173.205/#/storageControllers/powerOffOrReboot/r/lhos/v2/storageControllers/PELXQA3LM200FO |                       |                                      |               |  |  |  |
| StoreVirtual $\sim$                                                                                                    | Power Off or Reboot S | ?                                    | Å   Q   8   ? |  |  |  |
| <ul> <li>♥ Storage Control</li> <li>Name</li> <li>\$V3200-881060</li> <li>\$V3200-882416-</li> </ul>                         | Delay (minutes)       | Reboot         Power off           0 |               |  |  |  |
|                                                                                                    |                       | ок                                   | ancel         |  |  |  |

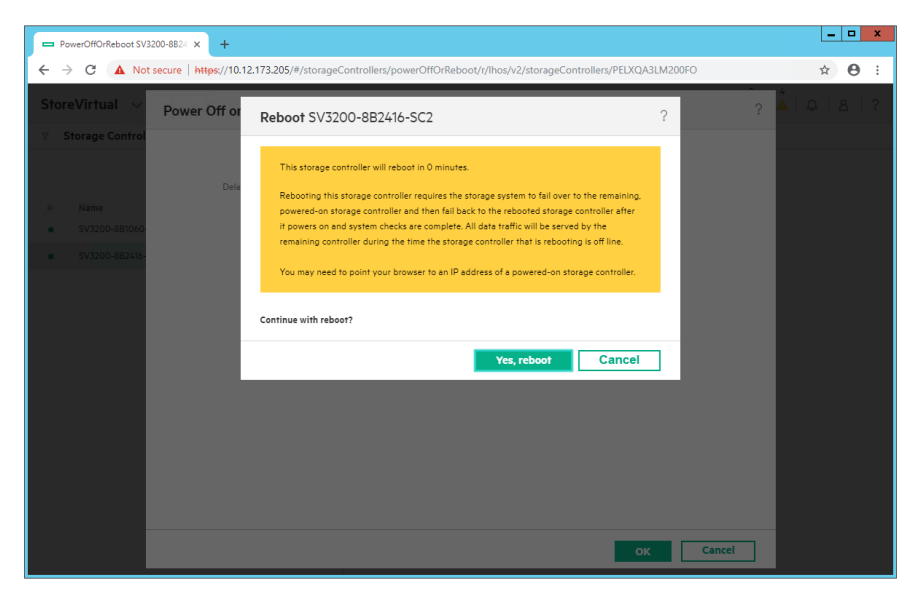

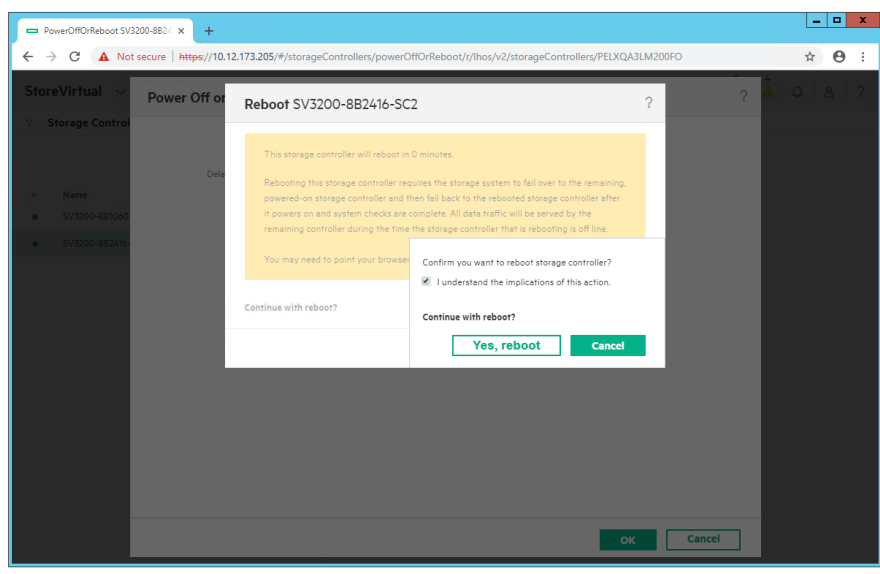

2号控制器已开始重启。

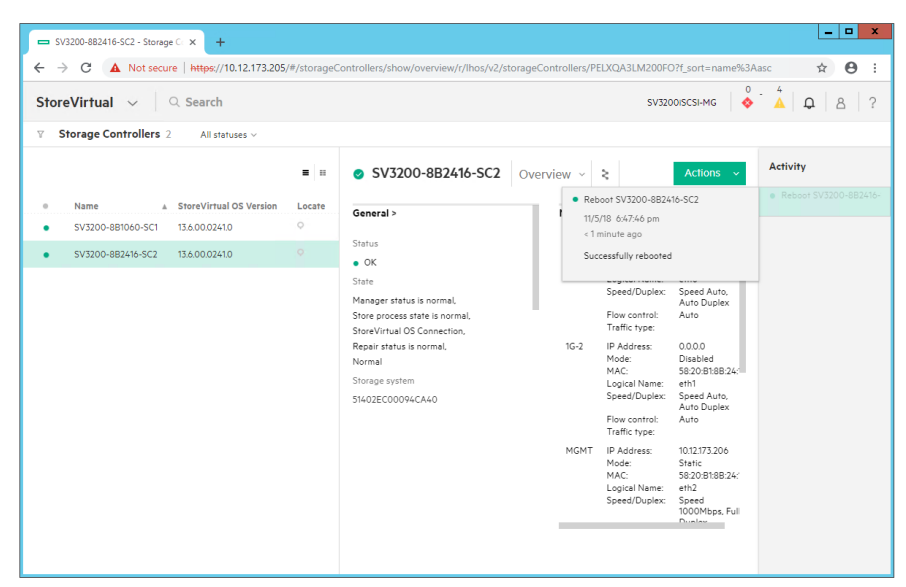

2号控制器重启过程中,将显示为脱机状态。

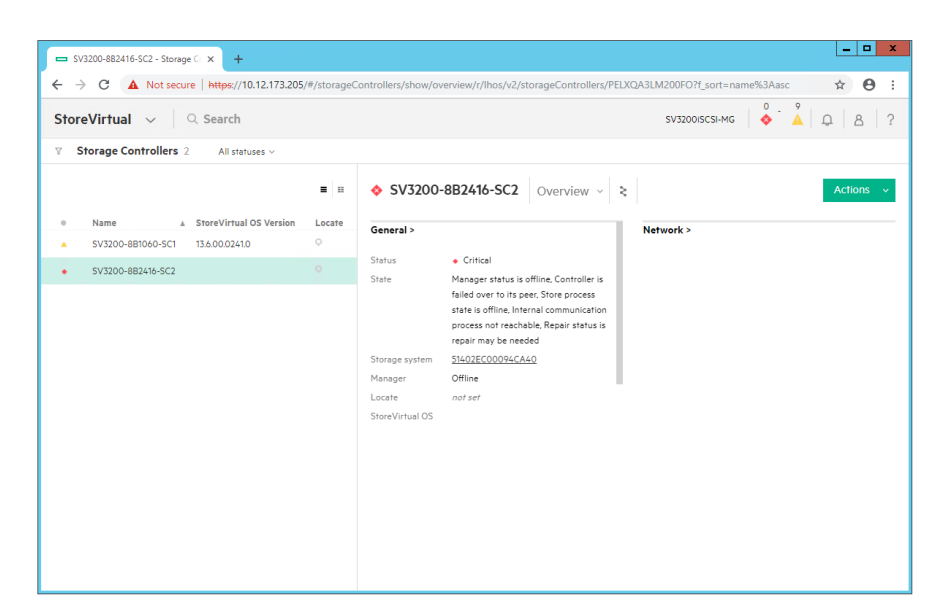

| □ 5/3200-881060-SC1 - Storage C × +                                                                                                    |             |                                                                                       |                                                                                                    |                      |                                                                                                    |                                                                                                    |  |  |
|----------------------------------------------------------------------------------------------------|-------------|---------------------------------------------------------------------------------------|----------------------------------------------------------------------------------------------------|----------------------|----------------------------------------------------------------------------------------------------|----------------------------------------------------------------------------------------------------|--|--|
| <ul> <li>← → C</li> <li>▲ Not secure Metps://10.12.173.205/#/storageControllers/show/overview/r/lhos/v2/storageControllers/PELXQA2LM100087(_sort=name%3Assc</li> <li>★ Θ</li> <li>StoreVirtual ~</li> <li>Q. Search</li> <li>sv320045CSI-MG</li> <li>● ● ● ▲ □ ▲ □ ▲ □ 2</li> <li>Y. Storage Controllers 2</li> <li>All statuses ~</li> </ul> |             |                                                                                       |                                                                                                    |                      |                                                                                                    |                                                                                                    |  |  |
| ● Name ▲ StoreVirtual OS Ven                                                                                                    | sion Locate | ▲ SV3200                                                                              | -8B1060-SC1   Overview ~   \$                                                                                                    | Network              | :>                                                                                                    | Actions 🗸                                                                                                    |  |  |
| <ul> <li>\$V3200-88100-SC1</li> <li>\$V3200-882416-SC2</li> </ul>                                                                                                    | 0           | Status<br>Status<br>Storage system<br>Manager<br>Locate<br>StoreVirtual OS<br>version | Warning Manager status is normal, Controller is currently serving all the data. Store process state in normal. Store/Virual OS Connection, Repair status is normal StAUSECOUDERCALQ Coordinating manager Off 15.60002410 | 1G-1<br>1G-2<br>MGMT | IP Address:<br>Mode:<br>MAC:<br>Logical Name:<br>Speed/Duplex<br>IP Address:<br>Mode:<br>IP Address:<br>Mode:<br>IP Address:<br>Mode:<br>IP Address:<br>Mode:<br>IP Address:<br>Mode:<br>Address:<br>Mode:<br>Speed/Duplex<br>Flow control:<br>Traffic type: | 0.0.0<br>Disabled<br>52/0818810-60<br>eth0<br>Speed Auto, Auto Duplex<br>Auto<br>0.0.0.0<br>Disabled<br>58/20818810-01<br>eth1<br>Speed Auto, Auto Duplex<br>Auto<br>10.12.175.205<br>Startic<br>58/20818810-62<br>eth2<br>Speed 1000Mbps, Full<br>Duplex<br>Auto<br>Management |  |  |

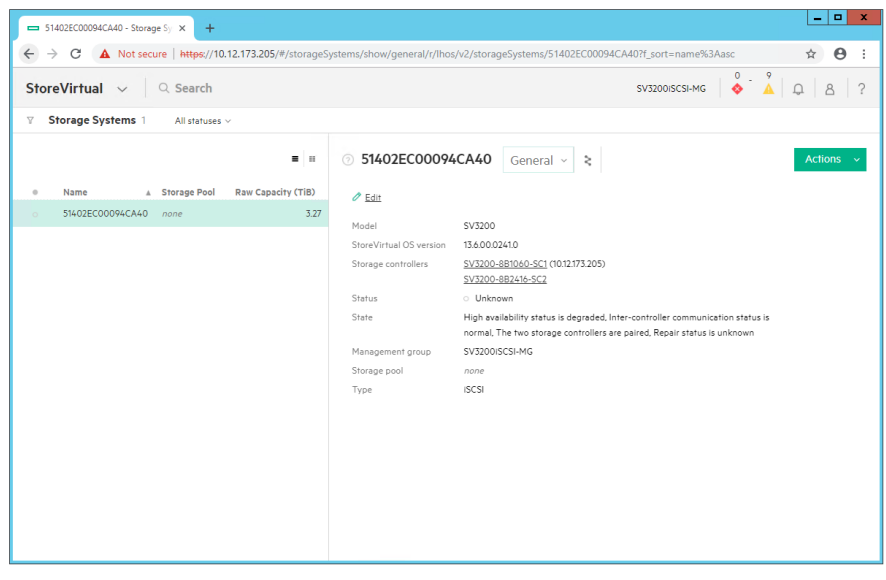

2号控制器重启完成。

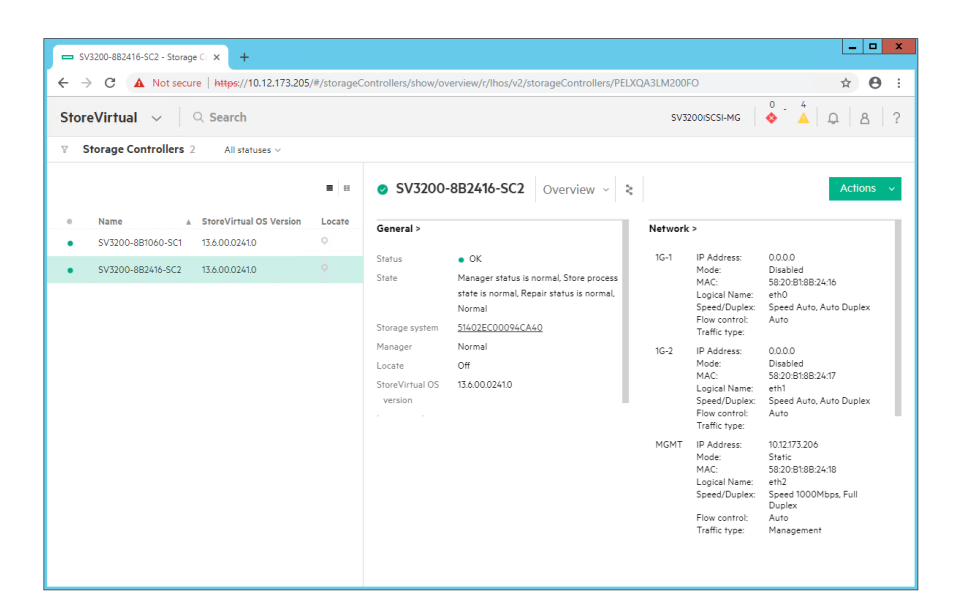

| □ 51402EC00094CA40 - Storage Sy: × +                                                                      |                                                                                                    | _ <b>_</b> X                                 |
|----------------------------------------------------------------------------------------------------|----------------------------------------------------------------------------------------------------|----------------------------------------------|
| ← → C ▲ Not secure   https://10.12.173.205/#/storageSy                                                    | stems/show/overview/r/lhos/v2/storageSystems/51402EC00                                                                                                    | 094CA40 🖈 🖰 :                                |
| StoreVirtual 🗸 🔍 Search                                                                                   |                                                                                                    | sv3200iscsi-мg                               |
|                                                                                                    |                                                                                                    |                                              |
| =   =                                                                                                    | S1402EC00094CA40 Overview ✓ <                                                                                                    | Actions v                                    |
| Name         Storage Pool         Raw Capacity (TiB)           51402EC00094CA40         none         3.27 | General ><br>Model SV3200                                                                                                    | Storage > RAID devices 2                     |
|                                                                                                    | StoreVirtual OS         13.6.00.0241.0           version         Storage controllers           Storage controllers         SV3200-882/416-SC2 (1012:173.205)           SV3200-882/416-SC2 (1012:173.206)         SV3200-882/416-SC2 (1012:173.206) | RAID status                                  |
|                                                                                                    | Status OK<br>State High availability status is highly<br>available, Inter-controller                                                                                                    | RAID devices                                 |
|                                                                                                    | Capacity >                                                                                                    | Configured disks                             |
|                                                                                                    | Raw capacity 3.27 TiB<br>RAID capacity 2.08 TiB                                                                                                    | 6<br>ок                                      |
|                                                                                                    | Licenses >                                                                                                    | Configured disks SV3200-8B1060-SC1<br>status |
|                                                                                                    |                                                                                                    |                                              |

配置关键点